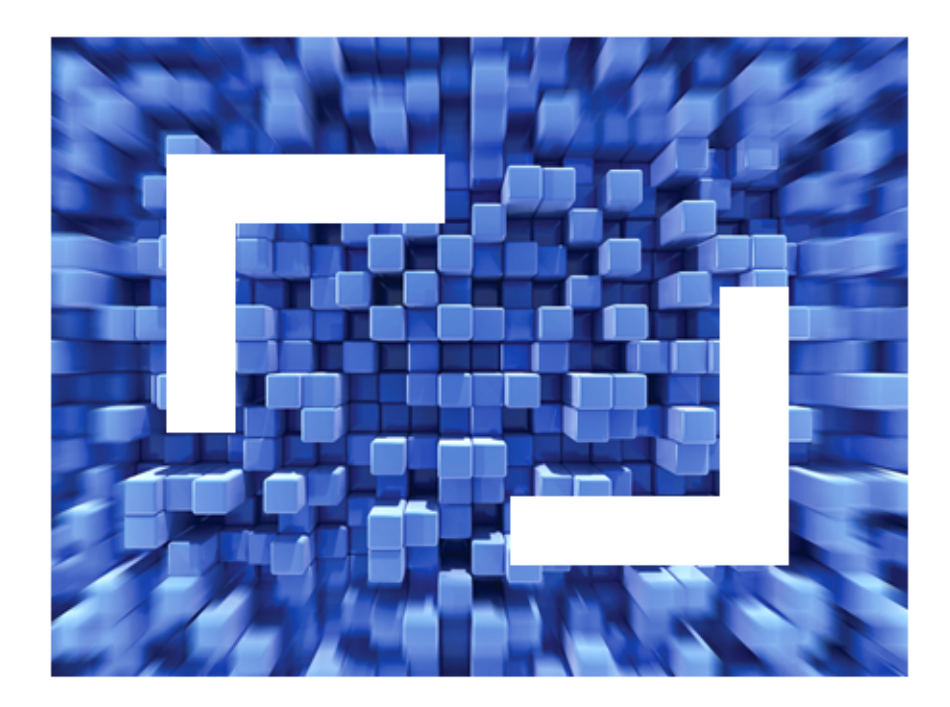

# **OnWeb 7.5.0** IIS Plug-in: Installation Guide

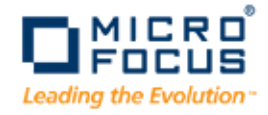

Micro Focus (IP) Ltd. The Lawn 22-30 Old Bath Road Newbury, Berkshire RG14 1QN UK http://www.microfocus.com

Copyright 2010 Micro Focus (IP) Limited. All Rights Reserved.

MICRO FOCUS, the Micro Focus logo and RUMBA are trademarks or registered trademarks of Micro Focus (IP) Limited or its subsidiaries or affiliated companies in the United States, United Kingdom and other countries.

All other marks are the property of their respective owners.

### Contents

| Introduction                                     | 4  |
|--------------------------------------------------|----|
| Installing the Plug-in                           | 5  |
| Pre-Requisites                                   | 5  |
| Installation                                     | 5  |
| Working with a Remote OnWeb Server               | 11 |
| Configuring the OnWeb Server IP Address and Port | 11 |
| Creating a Shared Directory                      | 11 |
| Configuring Sharing and Security                 | 11 |
| Configuring the OnWeb Website home directory     | 12 |
| Finishing Off                                    | 13 |
| Working with Multiple OnWeb Servers              | 14 |
| First Steps                                      | 14 |
| Creating a New Web Extension                     | 14 |
| Creating a New Application Pool                  | 16 |
| Creating a New Web Site                          | 17 |
| Creating a New Virtual Directory                 | 22 |
| Finishing Off                                    | 25 |
| Configuration File                               | 26 |

## Introduction

This guide helps Internet Information Services (IIS) administrators to install, configure and use the OnWeb IIS filter and extension - the OnWeb IIS Plug-in.

The IIS Plug-in allows administrators to deploy, run and administer OnWeb applications using IIS as an interface to a local or remote OnWeb Server. Unlike the Apache Plug-in, the IIS Plug-in is shipped as a separate package. It runs on Windows Server with IIS installed.

If the OnWeb IIS Plug-in is installed on the same machine that runs OnWeb Server, the Plug-in can act as a watch dog, monitoring the OnWeb Server process.

# **Installing the Plug-in**

This section describes how to install the IIS Plug-in and describes pre-requisite system requirements.

#### **Pre-Requisites**

The following pre-requisites are required before installing the plug-in:

- Microsoft Internet Information Services (IIS) 6.0 to be installed on the same machine
- Microsoft Windows Server 2003 or later
- Accurate system time
- Domain name registered in DNS
- Administrator account running the installer

Note: After installation, the user account must be able to read from the Web Site pages root directory, and to read and execute the IIS Plug-in\bin\OnWebIIS.dll file. It is recommended to use the domain user account that you are planning to configure the IIS Plug-in web site to connect to on a remote OnWeb Server.

#### Installation

The OnWeb IIS Plug-in is supplied on the main OnWeb installation DVD.

1. Run the OnWeb installation DVD and select Install OnWeb 7.5.0 IIS Plug-in:

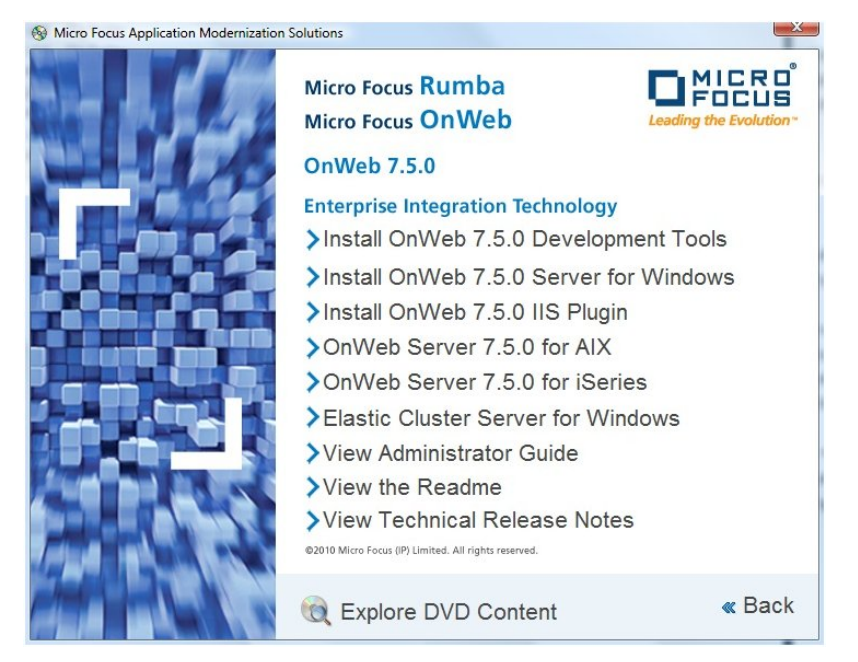

The plug-in wizard Welcome page is displayed:

| 🙀 Micro Focus OnWeb 7. | 5.0 IIS Plugin - Wizard 🛛 🛛 🔀                                                                                           |
|------------------------|----------------------------------------------------------------------------------------------------|
| Micro Focus®           | Welcome to the Micro Focus OnWeb 7.5.0 IIS<br>Plugin Wizard                                                             |
|                        | The Micro Focus(R) Wizard will install Micro Focus OnWeb 7.5.0<br>IIS Plugin on your computer. To continue, click Next. |
|                        | WARNING: This program is protected by copyright law and international treaties.                                         |
|                        |                                                                                                    |
|                        | < Back Mex Cancel                                                                                                    |

2. Click Next.

The License Agreement window is displayed:

| 🐻 Micro Focus OnWeb 7.5.0 IIS Plugin - Wizard                                                                                                    |                                                                                                    |
|----------------------------------------------------------------------------------------------------|----------------------------------------------------------------------------------------------------|
| License Agreement Please read the following license agreement carefully.                                                                                                    | Eeding the Evolution                                                                                 |
| IMPORTANT: LICENSOR IS PROVIDING THIS SOFTWARE FOR YOUR USE<br>AGREEMENT TO BE BOUND BY THE TERMS AND CONDITIONS SET FOF<br>DO NOT AGREE TO THE TERMS OF THIS AGREEMENT BY CLICKING (<br>BUTTON, YOU WILL NOT BE ABLE TO USE THE SOFTWARE. BY CLICKI<br>BUTTON YOU ACKNOWLEDGE THAT YOU HAVE READ THIS AGREEMEN<br>AND AGREE TO BE BOUND BY ITS TERMS AND CONDITIONS. | SUBJECT TO YOUR<br>RTH BELOW. IF YOU<br>IN SETUP'S ACCEPT<br>NG SETUP'S ACCEPT<br>NT, UNDERSTOOD IT, |
| END USER LICENSE AGREEMENT                                                                                                    |                                                                                                    |
| WHEREAS, Licensor desires to grant to Licensee, and Licensee des<br>Licensor, a license to use Licensed Software (as defined herein)                                                                                                    | sires to accept from 🗾                                                                               |
| I accept the terms in the license agreement                                                                                                    | Print                                                                                                |
| $\bigcirc$ I <u>d</u> o not accept the terms in the license agreement                                                                                                    |                                                                                                    |
| InstallShield                                                                                                    |                                                                                                    |
| < <u>B</u> ack <u>N</u> ext >                                                                                                    | Cancel                                                                                               |

3. Select the radio button to accept the terms of the agreement, then click Next.

The **Destination Folder** window is displayed:

| 🔂 Micro F                           | ocus OnWeb 7.5.0 IIS Plugin - Wizard                                                             | ×                    |
|-------------------------------------|--------------------------------------------------------------------------------------------------|----------------------|
| Destinati<br>Click Nex<br>a differe | on Folder<br>kt to install to this folder, or click Change to install to<br>nt folder.           | Eading the Evolution |
|                                     | Install Micro Focus OnWeb 7.5.0 IIS Plugin to:<br>C:\Program Files\Micro Focus\OnWeb IIS Plugin\ | Change               |
| InstallShield -                     | < Back                                                                                           | Cancel               |

Click Next to install the plug-in to the default folder, or select Change to select a different folder.
 The Configuration window is displayed:

| Configuration                  |                       |
|--------------------------------|-----------------------|
| Please configure the following | Leading the Evolution |
| OnWeb Server IP Address        |                       |
| 127.0.0.1                      |                       |
| OnWeb Server Port              |                       |
| 19803                          |                       |
| Web Server Port                |                       |
| 8085                           |                       |
|                                |                       |
| stalfShield                    |                       |
|                                | ext > . Cancel        |

**5.** In the **Configuration** window, set the OnWeb Server IP address, OnWeb Server port and the Web Server port. The installation program creates a new Web Site with the name **OnWeb Web Site**.

The default configured port is 8085. Ensure that the port you set does not conflict with the one used by the Apache Plug-in (default port 8084).

If you enter the IP address of a different machine, you are prompted to enter the home directory path for the remote OnWeb Server web pages root.

Note: The installation program does not automatically configure permissions for remote OnWeb Server connections. These should be configured using the IIS management console. In addition, the installation program does not allow multiple OnWeb Server sites to be configured. The administrator must configure these manually. This requires:

- Creating a new web site in the IIS configured on a different port
- Duplicating the OnWeb Plug-in IIS binaries folder
- Updating the configuration file and the virtual directory location on the new web site

See Working with a Remote OnWeb Server on page 11 and Working with Multiple OnWeb Servers on page 14.

#### 6. Click Next.

The Ready to Install the Program window is displayed:

| 🖟 Micro Focus OnWeb 7.5.0 IIS Plugin - Wizard                                                                                            |                                         |
|----------------------------------------------------------------------------------------------------|-----------------------------------------|
| Ready to Install the Program<br>The wizard is ready to begin installation.                                                               | MICRO<br>FOCUS<br>Leading the Evolution |
| Click Install to begin the installation.<br>If you want to review or change any of your installation settings, click<br>exit the wizard. | Back. Click Cancel to                   |
| InstallShield                                                                                                    | Cancel                                  |

#### 7. Click Install.

The plug-in is installed. The Micro Focus Wizard Completed window is then displayed:

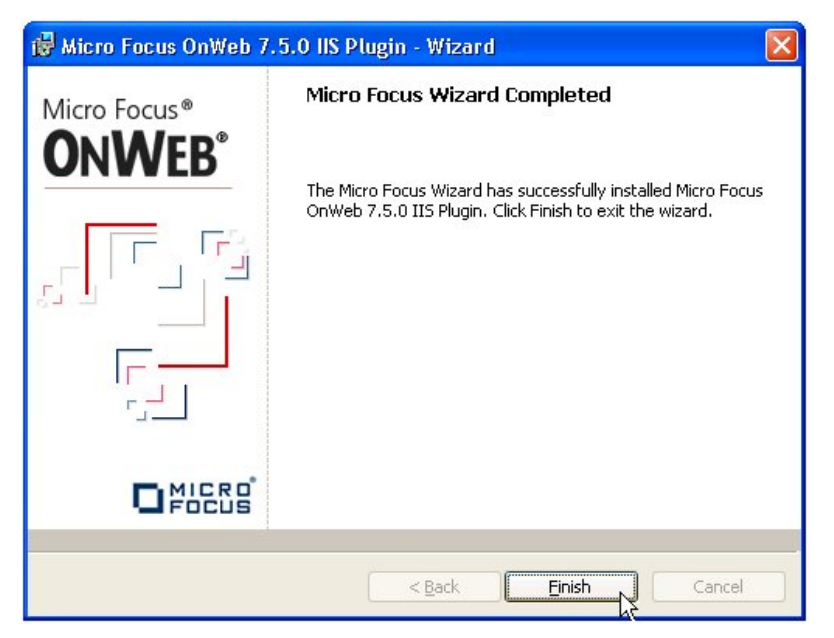

- 8. Click Finish.
- 9. To check your installation, connect to the OnWeb Administrator page. For example, http://localhost:8085.

The Welcome to OnWeb Server page is displayed:

![](_page_8_Picture_1.jpeg)

10.Click here to show the OnWeb Administrator - Logon page:

| 🖉 OnWeb Administrator - Logon - Windows Internet Explorer                                                      |                                |
|----------------------------------------------------------------------------------------------------|--------------------------------|
| 🚱 🔄 💌 🖻 http://localhost:8085/_Administrator/Administrator.htm                                                 | P-                             |
| Elle Edit View Favorites Iools Help                                                                            |                                |
| 👷 Favorites 🛛 🍰 🖉 Welcome to OnWeb Server 🏈 Suggested Sites 🔻 🖉 Get More Add-ons 🔻 🏅 Debugging Classic ASP Cod |                                |
| 🍘 🖉 OnWeb Administrator - Logon                                                                                | ity • T <u>o</u> ols • 🔞 • 🏾 » |
| Welcome to OnWeb Administrator                                                                                 |                                |
| Drawerb Administrator runs with Netscape 6.2+ or IES.S SP2+, with a recommended screen resolution of           |                                |
| Done 🐞 😼 Local intranet                                                                                        | 🛉 🔹 🔍 100% 🔹 💡                 |

11. Type your user name and password, then click Log On.

The OnWeb Administrator - Session Summary page is displayed:

| OnWeb Administrator - Session Summary - Windows In                       | ternet Explorer                                                                |
|--------------------------------------------------------------------------|--------------------------------------------------------------------------------|
| <ul> <li>Http://localhost:8085/lab1/OnWebPGN</li> </ul>                  | 💌 🗟 😽 🗙 🚰 Google 🛛 🔎 🗸                                                         |
| le Edit View Favorites Iools Help                                        |                                                                                |
| Favorites 🛛 🚖 🔊 Welcome to OnWeb Server 🏾 🏉 Suggested Sit                | tes 🔻 🔊 Get More Add-ons 👻 🥇 Debugging Classic ASP Cod                         |
| OnWeb Administrator - Session Summary                                    | 🟠 🔹 🔂 👘 🖾 🖶 🔤 👘 🖕 Bage 👻 Safety 👻 Tools + 🔞 🗸                                  |
| Sist Mice Social Website                                                 | Powere Powered By CONWEB                                                       |
|                                                                          | Help Log Off                                                                   |
| Current Sessions Sessions Summ<br>License Key Management OnWeb Applicati | ary Data Sources Tracing Basic Configuration                                   |
| Server name: VS2005                                                      |                                                                                |
| Refresh settings<br>When this tab is active, it refreshes automatically. |                                                                                |
| <u>R</u> efresh interval:                                                | 1 minute(s)                                                                    |
| The last refresh occurred at:                                            | Monday, 11 October 2010, 23:58:29 Jerusalem Standard Time                      |
| Current statistics                                                       |                                                                                |
| Peak number of user sessions:                                            | 1 (Occurred at: Monday, 11 October 2010, 23:28:23 Jerusalem<br>Standard Time ) |
| Peak number of working threads:                                          | 2 (Thread pool Initial = 128 Maximum = 1024 )                                  |
| Accumulated statistics<br>Total number of requests processed:            | 20                                                                             |
| Total number of rejected sessions (license exceeded):                    | 0                                                                              |
| Total number of user sessions:                                           | 3                                                                              |
| Help                                                                     | Refresh                                                                        |
|                                                                          | Copyright © 2004-2010 <u>Micro Focus (TP) Ltd.</u> All rights reserved.        |
|                                                                          | 🌇 📢 Local intranet 🥢 🗝 🍕 100% 👻                                                |

## Working with a Remote OnWeb Server

If you want to configure the IIS Plug-in to work with a remote OnWeb Server, go through the steps in this section.

### **Configuring the OnWeb Server IP Address and Port**

To configure the OnWeb Server IP address and port:

1. Change the **OnWebServerAddress** and **OnWebCommunicationPort** settings in the IIS Plug-in configuration file (IIS.Conf) to point to the remote OnWeb Server.

The default file location is <Program Files Directory>\Micro Focus\OnWeb IIS Plug-in \bin.

![](_page_10_Picture_6.jpeg)

2. Update the OnWebModuleDocumentRoot value to point to the remote shared folder.

#### **Creating a Shared Directory**

It is recommended that you create a new shared directory that maps to the root of the remote OnWeb Server web page.

You should create a share to the \OnWeb Server\Apache2\htdocs directory – this is created when the OnWeb Apache Plug-in is installed. The Apache HTTP Server is configured automatically as the OnWeb Server default interface during the server installation. Using the same web root allows both plug-ins and the OnWeb Server to use the same location to manage and run the applications. Essentially, you will use either the Apache or IIS Plug-in to communicate with the server.

#### **Configuring Sharing and Security**

To configure sharing and security:

1. In Windows Explorer, browse to:

C:\Program Files\Micro Focus\OnWeb Server\Apache2

- 2. Right-click the htdocs folder, then select Sharing and Security from the pop-up menu. The htdocs Properties window is displayed.
- 3. On the Sharing page, ensure the Share this folder radio button is selected:

| tdocs Properti                                     | ies 🔹 💽                                                                                                    |
|----------------------------------------------------|----------------------------------------------------------------------------------------------------|
| General Sharing                                    | Security Web Sharing Customize                                                                                           |
| You ca<br>networ<br>folder.                        | an share this folder with other users on your<br>k. To enable sharing for this folder, click Share this                  |
| 🔵 Do <u>n</u> ot sha                               | re this folder                                                                                                    |
| 💿 Share this I                                     | iolderi                                                                                                    |
| S <u>h</u> are name:                               | owwebroot                                                                                                    |
| Comment:                                           |                                                                                                    |
| User limit:                                        | Maximum allowed                                                                                                    |
|                                                    | O Allow this number of users:                                                                                            |
| To set permiss<br>folder over the                  | ions for users who access this<br>network, click Permissions.                                                            |
| To configure s<br>Caching.                         | ettings for offline access, click Caching                                                                                |
| Windows Firew<br>shared with oth<br>View your Wind | New Share<br>all will be configured to allow this folder to be<br>er computers on the network.<br>Iows Firewall settings |
|                                                    | OK Cancel Apply                                                                                                    |

- 4. Click Permissions. The Permissions for htdocs window is displayed.
- 5. Check Read access for Everyone, then click OK.
- 6. On the Security page, click Add. The Select Users, Computers and Groups window is displayed:

| elect Users, Computers, o Groups                      | 2             |
|-------------------------------------------------------|---------------|
| Select this object type:                              |               |
| Users, Groups, or Built-in security principals        | Dbject Types. |
| rom this location:                                    |               |
| microfocus.com                                        | Locations     |
| Enter the object names to select ( <u>examples</u> ): |               |
| David John (davidj@microfocus.com)                    | Check Name:   |
|                                                       |               |
|                                                       |               |

- 7. Set the configurations you want, then click OK.
- 8. In the htdoc Properties window, click OK.

#### Configuring the OnWeb Website home directory

To configure the OnWeb Website home directory:

1. From the Windows Start menu, select:

Administrative Tools > Information Internet Services (IIS) Manager.

The Information Internet Services (IIS) Manager window is displayed.

2. In the Websites directory tree, right-click **OnWeb Web Site** and select **Properties** from the pop-up menu.

The OnWeb Web Site Properties window is displayed:

| rectory security        | НП                                                      | r Headers           | Lustom Errors      | ASP.NET | Server    | Extensions 20 |
|-------------------------|---------------------------------------------------------|---------------------|--------------------|---------|-----------|---------------|
| Web Site                | Teb Site Performance ISAPI Filters Home Directory Docur |                     |                    |         | Documents |               |
| The content f           | or this re                                              | source shou         | uld come from:     |         |           |               |
|                         | 0                                                       | A directory         | located on this co | omputer |           |               |
|                         | 0                                                       | A <u>s</u> hare loc | ated on another (  |         |           |               |
|                         | 0                                                       | A redirectio        | n to a <u>U</u> RL | . 0     |           |               |
| Network dire <u>c</u> t | ory: N                                                  | \vs2005\ov          | vwebroot           |         | Conr      | nect As       |
| Directory b             | rowsing<br>tings                                        |                     |                    |         |           |               |
| Application nag         | <u>n</u> e:                                             | Default /           | Application        |         | R         | emove         |
| Starting point:         |                                                         | <0nWeb              | ) Web Site>        |         | Confi     | ouration      |
| Execute permi           | ssions:                                                 | Scripts o           | only               | *       |           |               |
|                         | ol:                                                     | OnWeb               | AppPool            | ~       | U         | nload         |

- 3. On the Home Directory page, select the A share located on another computer radio button.
- 4. In the Network directory field, type the path to the previously configured web site root share.
- If you do not always want to use the authenticated user's credentials when validating access to the network directory, click Connect As to configure different security credentials for that directory. The Network Directory Security Credentials window is displayed:

| Network Dir        | ectory Security Credentials                                                                                | × |  |
|--------------------|----------------------------------------------------------------------------------------------------|---|--|
| Ente<br>spec       | r the security credentials that should be used to access the<br>fied network directory from this Web site. |   |  |
| <u>U</u> ser name: | CORPDOM\davidjBrowse                                                                                       |   |  |
| Password:          | ••••••                                                                                                    |   |  |
|                    | Always use the authenticated user's credentials when validating access to the network directory.           |   |  |

- 6. When you finished configuration, click OK.
- 7. Click OK in the OnWeb Web Site Properties window.

### **Finishing Off**

To complete your configuration:

- Restart IIS. To do this, in the Information Internet Services (IIS) Manager window, right-click the server name, then select All Tasks > Restart IIS from the pop-up menu.
- 2. Right-click **Web Site browse** to test the communication with the remote OnWeb Server. See *Installation* on page 5.

# **Working with Multiple OnWeb Servers**

If you want to configure the IIS Plug-in to work with multiple OnWeb Servers, go through the steps in this section.

This example uses Microsoft Server 2003 and IIS 6.0.

#### **First Steps**

1. Create a new folder for the new IIS Plug-in. For example:

C:\Program Files\Micro Focus\OnWeb IIS Plugin 2

- 2. Copy all . DLL files from the existing plug-in installation folder to the new folder you have created.
- 3. From the Windows Start menu, select:

Administrative Tools > Information Internet Services (IIS) Manager.

The Information Internet Services (IIS) Manager window is displayed.

#### **Creating a New Web Extension**

To create a new web extension:

1. In the Web Service Extensions folder, select Add a new Web service extension:

![](_page_13_Picture_13.jpeg)

- 2. In the New Web Service Extension window, click Add.
- 3. In the Add file window, click Browse and select the OnWebIIS.dll file you copied in *First Steps* on page 14:

| Internet information       Image: Second second secon | (indow Help<br>}                                                                                                    |
|----------------------------------------------------------------------------------------------------|----------------------------------------------------------------------------------------------------|
| Internet Information Serv                                                                                                    | ices 📁 Web Service Extensions                                                                                                    |
| Web Service Extension                                                                                                    | Add file Enter the file location and name. Enter the file location and name. Enter the file location and name. Enter the file location and name. Enter the file location and name. Enter the file location and name. |
|                                                                                                    | gen to nie:<br>(Micro Focus\OnWeb IIS Plugin 2\OnWebIIS.d(Browse                                                                                                    |
|                                                                                                    | OK Cancel Add                                                                                                    |
| -                                                                                                    | Eemove                                                                                                    |

- 4. Click OK.
- 5. In the New Web Service Extension window, check Set extension status to Allowed:

| lew Web Service Extension                                                                             | ×                |
|----------------------------------------------------------------------------------------------------|------------------|
| Type the name of the new Web service extension, and specify must be enabled for the extension to run. | / the files that |
| E <u>x</u> tension name:                                                                              |                  |
| OnWebIISExtension2                                                                                    |                  |
| R <u>e</u> quired files:                                                                              |                  |
| C:\Program Files\Micro Focus\OnWeb IIS Plugin 2\OnW                                                   | A <u>d</u> d     |
|                                                                                                    | Remove           |
| Set extension status to Allowed       OK   Cancel                                                     | Help             |

6. Click OK.

### **Creating a New Application Pool**

To create a new application pool:

1. In the Information Internet Services (IIS) Manager window, right-click the Application Pool folder and select New > Application Pool from the pop-up menu:

![](_page_15_Picture_3.jpeg)

The Add New Application Pool window is displayed:

| pplication pool <u>I</u> D: | OnWeb      | AppPool              |   |
|-----------------------------|------------|----------------------|---|
| Application pool set        | tings      |                      |   |
| 🖲 Use <u>d</u> efault set   | ttings for | new application pool |   |
| C Use existing ap           | plication  | pool as template     |   |
| Application poo             | ol name:   | DefaultAppPool       | ~ |

- 2. In the Application pool ID field, type OnWeb AppPool, then click OK.
- 3. In the Information Internet Services (IIS) Manager window, right-click OnWeb AppPool and select Properties from the pop-up menu.

The OnWeb AppPool Properties window is displayed:

| e |
|---|
|   |
|   |
|   |
|   |
|   |
|   |
|   |

- 4. On the **Identity** page, select the **Predefined** radio button.
- 5. Select Local System from the drop-down list box.
- 6. When the IIS Manager message box is displayed, click Yes:

| IIS Mana | ger 🛛 🕅                                                                                                    |
|----------|----------------------------------------------------------------------------------------------------|
| ?        | You have chosen to run this application pool as Local System. The Local System identity has full access to your computer and running this application pool as Local System could increase the severity of any attacks resulting from unauthorized access to your Web server. Please ensure that it is absolutely necessary for this application pool to run as Local System before proceeding. Do you wish to run this application pool as Local System? |

### **Creating a New Web Site**

To create a new web site:

1. In the Information Internet Services (IIS) Manager window, right-click Web Sites and select New > Web Site from the pop-up menu.

The Web Site Creation Wizard is displayed:

| Web Site Creation Wizard | ×                                                             |
|--------------------------|---------------------------------------------------------------|
|                          | Welcome to the Web Site<br>Creation Wizard                    |
| 18 A                     | This wizard helps you create a new Web site on this computer. |
|                          | To continue, click Next.                                      |

2. Click Next.

The Web Site Description window is displayed:

| 2 1 1 2 2 3 1 0 0 0 0 0                                      |                       |                                                                                                    |        |
|--------------------------------------------------------------|-----------------------|----------------------------------------------------------------------------------------------------|--------|
| eb Site Creation Wizard                                      |                       |                                                                                                    | ×      |
| Web Site Desciption<br>Describe the Web site to help adminis | strators identify it. |                                                                                                    |        |
| Type a description of the Web site.                          |                       |                                                                                                    |        |
| Description:                                                 |                       |                                                                                                    |        |
| OnWeb Server 2                                               |                       |                                                                                                    |        |
|                                                              |                       |                                                                                                    |        |
|                                                              |                       |                                                                                                    |        |
|                                                              |                       |                                                                                                    |        |
|                                                              |                       |                                                                                                    |        |
|                                                              |                       |                                                                                                    |        |
|                                                              |                       |                                                                                                    |        |
|                                                              |                       |                                                                                                    |        |
|                                                              |                       |                                                                                                    |        |
|                                                              |                       | 1999 - 1999 - 1999 - 1999 - 1999 - 1999 - 1999 - 1999 - 1999 - 1999 - 1999 - 1999 - 1999 - 1999 - 1999 - 1999 - |        |
|                                                              | < <u>B</u> ack        | Next                                                                                                    | Cancel |
|                                                              |                       |                                                                                                    |        |

- 3. In the **Description** field, type a name for the new web site. For example, **OnWeb Server 2**.
- 4. Click Next.

The IP Address and Port Settings window is displayed:

| eb Site Creation Wizard                                                                               |                            | 10.00000000000 | 2 |
|----------------------------------------------------------------------------------------------------|----------------------------|----------------|---|
| IP Address and Port Settings<br>Specify an IP address, port setting, a                                | nd host header for the nev | v Web site.    |   |
| Enter the IP address to use for this W                                                                | /eb site:                  |                |   |
| (All Unassigned)                                                                                      | •                          |                |   |
| <u>I</u> CP port this Web site should use (D<br>8086<br><u>H</u> ost header for this Web site (Defaul | efault: 80):<br>t: None):  |                |   |
|                                                                                                    |                            |                |   |
| For more information, read the IIS pro                                                                | duct documentation.        |                |   |
|                                                                                                    |                            |                |   |

- **5.** Change the port number as required.
- 6. Click Next.

The Web Site Home Directory window is displayed:

| ory<br>he root of your Web content subdirectories. | All I           |
|----------------------------------------------------|-----------------|
| nome directory.                                    |                 |
|                                                    |                 |
| \htdocs                                            | B <u>r</u> owse |
|                                                    |                 |
|                                                    |                 |
|                                                    |                 |

7. In the Path field, type:

Apache2\htdocs

![](_page_18_Picture_7.jpeg)

8. Click Next.

The Web Site Access Permissions window is displayed:

| Web Site Creation Wizard                      |        |       | ×      |
|-----------------------------------------------|--------|-------|--------|
| Web Site Access Permissions                   |        |       | 13     |
| Set the access permissions for this Web site. |        |       | ind.   |
| Allow the following permissions:              |        |       |        |
| Read                                          |        |       |        |
| 🔲 Run <u>s</u> cripts (such as ASP)           |        |       |        |
| Execute (such as ISAPI applications or Cl     | GI)    |       |        |
| <u> </u>                                      |        |       |        |
| E Br <u>o</u> wse                             |        |       |        |
|                                               |        |       |        |
| To complete the wizard, click Next .          |        |       |        |
|                                               |        |       |        |
|                                               | Z Back | Neuts | Cancel |
|                                               |        |       | Cancer |
|                                               |        | 1052  |        |

9. Ensure that only **Read** is checked.

#### 10.Click Next.

The completion wizard is displayed:

| Web Site Creation Wizard |                                                                     | × |
|--------------------------|---------------------------------------------------------------------|---|
|                          | You have successfully<br>completed the Web Site<br>Creation Wizard. |   |
| 163                      |                                                                     |   |
|                          |                                                                     |   |
|                          | To close this wizard, click Finish.                                 |   |
|                          | < <u>B</u> ack <b>Finish</b> Cance                                  |   |

11.In the Information Internet Services (IIS) Manager window, right-click OnWeb Server 2 and select Properties from the pop-up menu.

The **OnWeb Server 2 Properties** window is displayed.

12.On the ISAPI Filter page, click Add.

The Add/Edit Filter Properties window is displayed:

| listed below. T<br>server. | his list does not show fil | ers configured for all the | e Web sites on this |
|----------------------------|----------------------------|----------------------------|---------------------|
| Status                     | Filter Name                | Priority                   | A <u>d</u> d        |
|                            |                            |                            | <u>R</u> emove      |
| Add/Edit Filte             | r Properties               |                            | Edjt                |
| <u>Filter name:</u>        |                            |                            | Disabl <u>e</u>     |
| <u>E</u> xecutable:        |                            |                            | Move <u>up</u>      |
|                            | K Cance                    | Browse                     | Move d <u>o</u> wn  |

13.Click Browse and select OnWebFilter.dll.

14.Click OK.

15.On the Home Directory page, select OnWeb AppPool from the Application pool drop-down list box:

| Directory Security   H                                                                                     | TTP Headers   Custom Errors   Se                                                                                                    | erver Extensions 200 |
|----------------------------------------------------------------------------------------------------|----------------------------------------------------------------------------------------------------|----------------------|
| Web Site   Performa                                                                                        | nce ISAPI Filters Home Direct                                                                                                    | tory Document        |
| The content for this res                                                                                   | ource should come from:                                                                                                    | •                    |
| • ,                                                                                                    | A <u>d</u> irectory located on this computer                                                                                                 |                      |
| 0,                                                                                                    | A share located on another computer                                                                                                    |                      |
| 0,                                                                                                    | A redirection to a <u>U</u> RL                                                                                                    |                      |
|                                                                                                    | 1                                                                                                    | 1                    |
| Local path: C:                                                                                             | \OWSRV\Apache2\htdocs                                                                                                    | Browse               |
| Directory browsing Application settings                                                                    | Default Application                                                                                                    | Pamaua               |
| Application name:                                                                                          | Le statuit (ppnsatist)                                                                                                    | nelliuve j           |
| Application name:<br>Starting point:                                                                       | <pre><onweb 2="" server=""></onweb></pre>                                                                                                    | Configuration        |
| Application name:<br>Starting point:<br>Execute permissions:                                               | <driweb 2="" server=""></driweb>                                                                                                    | Configuration        |
| Application name:<br>Starting point:<br>Execute permissions:<br>Application pool:                          | <onweb 2="" server="">     None     DefaultAppPool</onweb>                                                                                   | Configuration        |
| Application na <u>m</u> e:<br>Starting point:<br>Execute <u>p</u> ermissions:<br>Applicatio <u>n</u> pool: | <driveb 2="" server="">       None       DefaultAppPool       DefaultAppPool       MSSharePointAppPool       VMware Management Pool</driveb> | Configuration        |

**16.**On the **Documents** page, select all three documents and click **Remove. 17.**Click **Add**.

The Add Content Page window is displayed:

| OnWeb Server 2 Properties                              |                                    |                                | ? ×          |
|--------------------------------------------------------|------------------------------------|--------------------------------|--------------|
| Directory Security HTTP Head<br>Web Site Performance I | ers Custom Erro<br>SAPI Filters Ho | rs Server Ext<br>ome Directory | ensions 2002 |
| Add Content Page                                       |                                    | ×                              |              |
| Default content page:                                  |                                    | <u>Add</u>                     |              |
| jindex.html                                            |                                    | emove                          |              |
|                                                        | Cancel                             |                                |              |
| Enable document footer                                 | 11.                                |                                |              |
| Append an HTML formatted for returns.                  | ooter to every docun               | nent your Web ser              | ver          |
|                                                        |                                    | Browse                         |              |
| 1                                                      |                                    |                                |              |
|                                                        |                                    |                                |              |
|                                                        |                                    |                                |              |
| OK                                                     | Cancel                             |                                | Help         |

18.In the Default content page field, type index.html and click OK.19.Click OK to close the OnWeb Server 2 Properties window.

### **Creating a New Virtual Directory**

To create a new virtual directory:

1. In the Information Internet Services (IIS) Manager window, right-click OnWeb Server 2 and select New > Virtual Directory from the pop-up menu.

The Virtual Directory Creation Wizard is displayed:

| Virtual Directory Creation W | izard 🗙                                                                   |
|------------------------------|---------------------------------------------------------------------------|
|                              | Welcome to the Virtual<br>Directory Creation Wizard                       |
|                              | This wizard helps you create a new virtual directory on this<br>Web site. |
|                              | To continue, click Next.                                                  |
|                              | < <u>B</u> ack Nett> Cancel                                               |

2. Click Next.

The Virtual Directory Alias window is displayed:

| irtual Directory Alias                                                     |                                                                                    |
|----------------------------------------------------------------------------|------------------------------------------------------------------------------------|
| Specify a short name, or alias, for thi                                    | nis virtual directory.                                                             |
| Type the alias you want to use to ga<br>same naming conventions that you v | ain access to this Web virtual directory. Use the<br>would for naming a directory. |
| <u>A</u> lias:                                                             |                                                                                    |
| OnWeb                                                                      |                                                                                    |
| 1                                                                          |                                                                                    |
|                                                                            |                                                                                    |
|                                                                            |                                                                                    |
|                                                                            |                                                                                    |
|                                                                            |                                                                                    |
|                                                                            |                                                                                    |
|                                                                            |                                                                                    |
|                                                                            |                                                                                    |
|                                                                            |                                                                                    |

3. In the Alias field, type OnWeb, then click Next.

The Web Site Content Directory window is displayed:

| ual Directory Creation Wizard                                               |                            |               |
|-----------------------------------------------------------------------------|----------------------------|---------------|
| <b>'eb Site Content Directory</b><br>Where is the content you want to publi | sh on the Web site?        |               |
| Enter the path to the directory that con                                    | tains the content for this | Web site.     |
| <u>P</u> ath:                                                               |                            |               |
| C:\Program Files\Micro Focus\OnWeb                                          | b IIS Plugin 2             | Browse        |
|                                                                             |                            |               |
|                                                                             |                            |               |
|                                                                             |                            |               |
|                                                                             |                            |               |
|                                                                             |                            |               |
|                                                                             |                            |               |
|                                                                             |                            |               |
|                                                                             |                            |               |
|                                                                             |                            |               |
|                                                                             | / Back                     | Neuto Cance   |
|                                                                             | A D dCK                    | NextR I Lance |

4. Click Browse and select the OnWeb II Plug-in 2 folder you created in *First Steps* on page 14, then click Next.

| The Virtual Directory Access | Permissions | window is | displayed: |
|------------------------------|-------------|-----------|------------|
|------------------------------|-------------|-----------|------------|

| /irtual Directory Access Permissions           |                              |        |
|------------------------------------------------|------------------------------|--------|
| Set the access permissions for this virtual di | rectory.                     | alle a |
| Allow the following permissions:               |                              |        |
| ₩ <u>B</u> ead                                 |                              |        |
| 🔲 Run <u>s</u> cripts (such as ASP)            |                              |        |
| Execute (such as ISAPI applications or         | CGI)                         |        |
| ☐ <u>W</u> rite                                |                              |        |
| ☐ Br <u>o</u> wse                              |                              |        |
|                                                |                              |        |
| To complete the wizard, click Next .           |                              |        |
|                                                |                              |        |
|                                                | < <u>B</u> ack <u>N</u> ext> | Cancel |

5. Check the Read and Execute check boxes, then click Next.

The completion wizard is displayed:

![](_page_24_Picture_0.jpeg)

### **Finishing Off**

To complete your configuration:

- 1. Create an IIS.conf file in the OnWeb IIS Plugin 2 folder you created in *First Steps* on page 14. For an example file, see *Configuration File* on page 26.
- 2. Restart IIS. To do this, in the Information Internet Services (IIS) Manager window, right-click the server name, then select AII Tasks > Restart IIS from the pop-up menu.

# **Configuration File**

This section describes the contents of the IIS Plug-in configuration file.

The configuration file is stored in ... Micro Focus \OnWeb IIS Plugin \bin \IIS.Conf.

| Setting                                                                                        | Description                                                                                                    |
|------------------------------------------------------------------------------------------------|----------------------------------------------------------------------------------------------------|
| [OnWebFilter]                                                                                  |                                                                                                    |
| OnWebFilterLogging=FALSE                                                                       | Set the value to TRUE or FALSE to switch the OnWeb IIS filter logging on or off.                                                                                                    |
| <b>OnWebFilterLogPath</b> =C:\Program Files\Micro Focus<br>\OnWeb IIS Plug-in\\bin\Trace_Files | OnWeb IIS filter log path.                                                                                                    |
| <b>OnWebFilterBinPath</b> =C:\Program Files\Micro Focus<br>\OnWeb IIS Plug-in\\bin             | OnWeb IIS filter module (OnWebFilter.dll) directory location.                                                                                                    |
| <b>OnWebFilterLocalServerPath</b> =C:\Program Files\Micro Focus\OnWeb Server\\bin              | Local OnWeb server path. Parameter and value are ignored if <b>OnWebFilterMonitorServer</b> is set to FALSE. If the IIS Plug-in is configured to a remote OnWeb Server, set this value to FALSE.                                                                                                    |
| <b>OnWebFilterMonitorServer</b> =FALSE                                                         | TRUE/FALSE. Set this value to TRUE to allow the IIS<br>Plug-in to act as a watchdog for the local OnWeb Server<br>process. In this mode, the IIS Plug-in starts the OnWeb<br>Server automatically on the first client OnWeb request.<br>The plug-in also restarts the OnWeb Server automatically<br>if the server shuts down. If you enable this feature, you<br>must shut down the OnWeb Apache Plug-in. |
| [OnWebIIS]                                                                                     |                                                                                                    |
| OnWebModuleLogging=FALSE                                                                       | Set the value to TRUE or FALSE to switch OnWeb IIS Extension logging on or off.                                                                                                    |
| OnWebModuleCommunicationPort=19803                                                             | OnWeb Server port value.                                                                                                    |
| OnWebServerAddress=127.0.0.1                                                                   | OnWeb Server IP Address.                                                                                                    |
| <b>OnWebModuleLogPath</b> =C:\Program Files\Micro Focus<br>\OnWeb IIS Plug-in\\bin\Trace_Files | OnWeb IIS Extension log path.                                                                                                    |
| OnWebModuleThreadCount=128                                                                     | OnWeb Extension worker thread count.                                                                                                    |
| OnWebModuleBinPath=C:\Program Files\Micro Focus<br>\OnWeb IIS Plug-in\\bin                     | OnWeb IIS module (OnWebIIS.dll) directory location.                                                                                                    |
| OnWebModuleDocumentRoot=C:\Program Files\Micro<br>Focus\OnWeb Server\Apache2\htdocs            | OnWeb web pages directory root location. Must point to<br>either the same Apache Plug-in web pages root location,<br>or to a folder with the same content.                                                                                                    |